R9141 Первое издание Апрель 2014

#### Copyright© 2014 ASUSTeK COMPUTER INC. Все права защищены.

Любая часть этого руководства, включая оборудование и программное обеспечение, описанные в нем, не может быть дублирована, передана, преобразована, сохранена в системе поиска или переведена на другой язык в любой форме или любыми средствами, кроме документации, хранящейся покупателем с целью резервирования, без специального письменного разрешения ASUSTeK COMPUTER INC. ("ASUS").

Гарантия прекращается, если: (1) изделие отремонтировано, модифицировано или изменено без письменного разрешения ASUS; (2) серийный номер изделия поврежден, неразборчив либо отсутствует.

ASUS предоставляет данное руководство "как есть" без гарантии любого типа, явно выраженной или подразумеваемой, включая неявные гарантии или условия получения коммерческой выгоды или пригодности для конкретной цели, но не ограничиваясь этими гарантиями и условиями. НИ ПРИ КАКИХ ОБСТОЯТЕЛЬСТВАХ ASUS, ЕЕ РУКОВОДСТВО, ДОЛЖНОСТНЫЕ ЛИЦА, СЛУЖАЩИЕ И ПОСРЕДНИКИ НЕ НЕСУТ ОТВЕТСТВЕННОСТИ ЗА КАКОЙ-ЛИБО КОСВЕННЫЙ, СПЕЦИАЛЬНЫЙ, СЛУЧАЙНЫЙ ИЛИ ЗАКОНОМЕРНЫЙ УЩЕРБ (ВКЛЮЧАЯ УЩЕРБ ОТ УПУЩЕННОЙ ВЫГОДЫ, НЕСОСТОЯВШЕЙСЯ СДЕЛКИ, ПОТЕРИ ДАННЫХ ИЛИ НЕВОЗМОЖНОСТИ ИХ ИСПОЛЬЗОВАНИЯ, ПРЕРЫВАНИЯ ДЕЯТЕЛЬНОСТИ И Т.П.), ДАЖЕ В ТОМ СЛУЧАЕ, ЕСЛИ ASUS БЫЛА УВЕДОМЛЕНА О ВОЗМОЖНОСТИ ТАКОГО УЩЕРБА, КОТОРЫЙ МОГ ВОЗНИКНУТЬ В РЕЗУЛЬТАТЕ ДЕФЕКТА ИЛИ ОШИБКИ В ДАННОМ РУКОВОДСТВЕ ЛИБО В ИЗДЕЛИИ.

ТЕХНИЧЕСКИЕ ХАРАКТЕРИСТИКИ И ИНФОРМАЦИЯ, СОДЕРЖАЩИЕСЯ В ДАННОМ РУКОВОДСТВЕ, ПРИВОДЯТСЯ ТОЛЬКО В ЦЕЛЯХ ОЗНАКОМЛЕНИЯ. ОНИ МОГУТ БЫТЬ ИЗМЕНЕНЫ В ЛЮБОЕ ВРЕМЯ БЕЗ УВЕДОМЛЕНИЯ И НЕ ДОЛЖНЫ РАССМАТРИВАТЬСЯ КАК ОБЯЗАТЕЛЬСТВО СО СТОРОНЫ ASUS. ASUS НЕ НЕСЕТ КАКОЙ БЫ ТО НИ БЫЛО ОТВЕТСТВЕННОСТИ ЗА ОШИБКИ ИЛИ НЕТОЧНОСТИ, КОТОРЫЕ МОГУТ СОДЕРЖАТЬСЯ В НАСТОЯЩЕМ РУКОВОДСТВЕ, В ТОМ ЧИСЛЕ ОТНОСЯЩИЕСЯ К ОПИСАННЫМ В НЕМ ИЗДЕЛИЯМ И ПРОГРАММАМ.

Продукция и названия корпораций, имеющиеся в этом руководстве, могут являться зарегистрированными торговыми знаками или быть защищенными авторскими правами соответствующих компаний и используются только в целях идентификации.

# Содержание

| Dual Intelligent Processors 5        | 4 |
|--------------------------------------|---|
| 5-Way Optimization                   | 4 |
| TPU (Turbo Processing Unit)          | 4 |
| EPU (Energy Processing Unit)         | 7 |
| DIGI+ Power Control                  | 8 |
| FAN Xpert 3 10                       | 0 |
| Turbo App                            | 2 |
| Карта Wi-Fi GO! 1                    | 3 |
| Спецификация карты ASUS Wi-Fi GO! 12 | 3 |
| Установка                            | 4 |
| Wi-Fi Engine 1                       | 5 |
| Wi-Fi GO! и Remote GO!1'             | 7 |
| Системные требования 1               | 7 |
| Вход в учетную запись 1'             | 7 |
| Использование Wi-Fi GO! 19           | 9 |
| Cloud GO!                            | 2 |
| Remote Desktop                       | 3 |
| Передача файлов                      | 5 |
| Удаленная клавиатура и мышь 20       | 6 |
| ASUS Media Streamer                  | 6 |
| Системные требования20               | 6 |
| Уведомления для РЧ оборудования      | 8 |

## Обозначения, используемые в руководстве

В руководстве имеются примечания и предупреждения, с которыми Вам нужно ознакомиться для успешного выполнения задач.

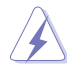

ОСТОРОЖНО: Информация о действиях, которые могут привести к повреждению оборудования, потере данных и бытовым травмам.

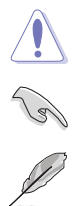

ВНИМАНИЕ: Предупреждающая информация о возможности повреждения компонентов при выполнении задач

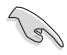

ВАЖНО: Инструкции, которым Вы должны следовать при выполнении задач

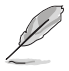

ПРИМЕЧАНИЕ: Советы и полезная информация, которая поможет при выполнении задач.

# **Dual Intelligent Processors 5**

ASUS Dual Intelligent Processors 5 сочетает в себе функции TPU, EPU, DIGI+ Power Control, Fan Хретt 3, и Turbo App, позволяющие увеличить производительность системы. Автоматический баланс между производительностью, энергосбережением и настройками вентилятора через дружественный интерфейс.

## 5-Way Optimization

Функция 5-Way Optimization динамически оптимизирует компьютер в режиме реального времени для обеспечения наилучшего состояния.

## Экран 5-Way Optimization

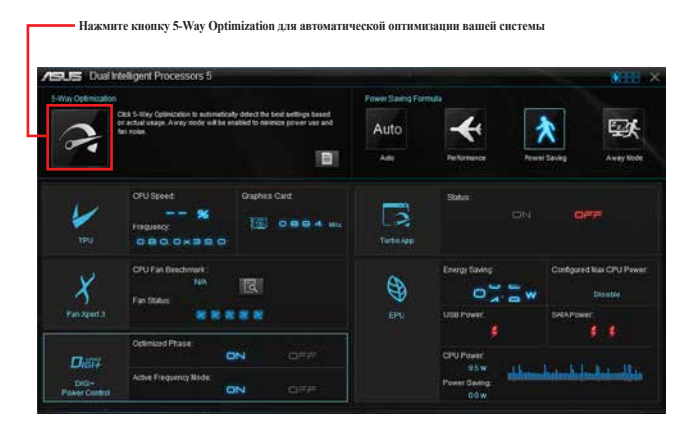

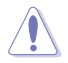

Не отключайте вентилятор во время процесса автонастройки.

# TPU (Turbo Processing Unit)

TPU позволяет вручную настроить частоту и напряжение процессора и памяти для улучшения стабильности и повышения производительности.

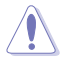

Перед изменением напряжения процессора ознакомътесь с документацией на процессор. Установка высокого напряжения может повредить процессор, а установка низкого напряжения может привести к нестабильной работе системы.

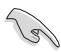

Для обеспечения стабильной работы системы, все изменения, сделанные в TPU не сохраняются в настройках BIOS и сбрасываются при перезагрузке. Сохраните настройки разгона в профиль и вручную загрузите их после перезагрузки системы.

#### Использование ТРU

#### Частота

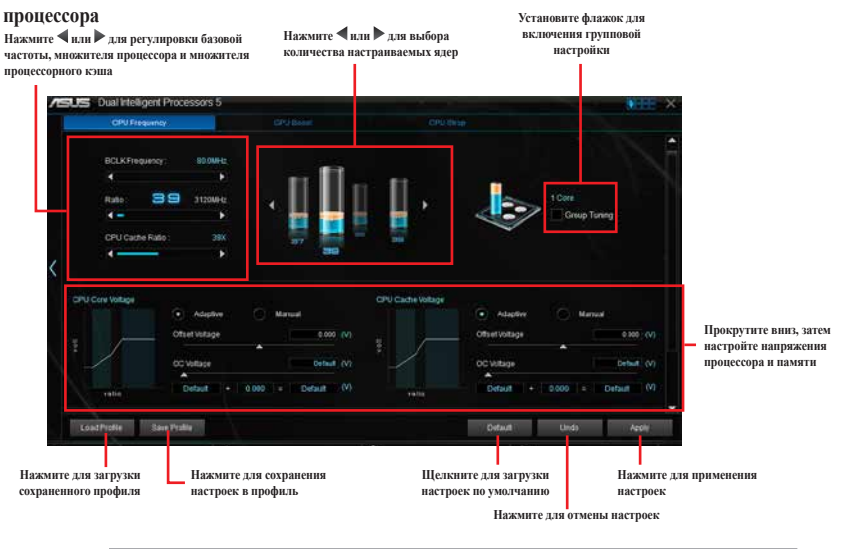

Перед использованием функции TPU установите пункт Множитель ядра процессора в BIOS в значение [Авто]. Подробную информацию смотрите в разделе Меню Ai Tweaker руководства материнской платы.

Полоски в CPU Ratio показывают состояние процессорных ядер. Их количество зависит от Вашего процессора.

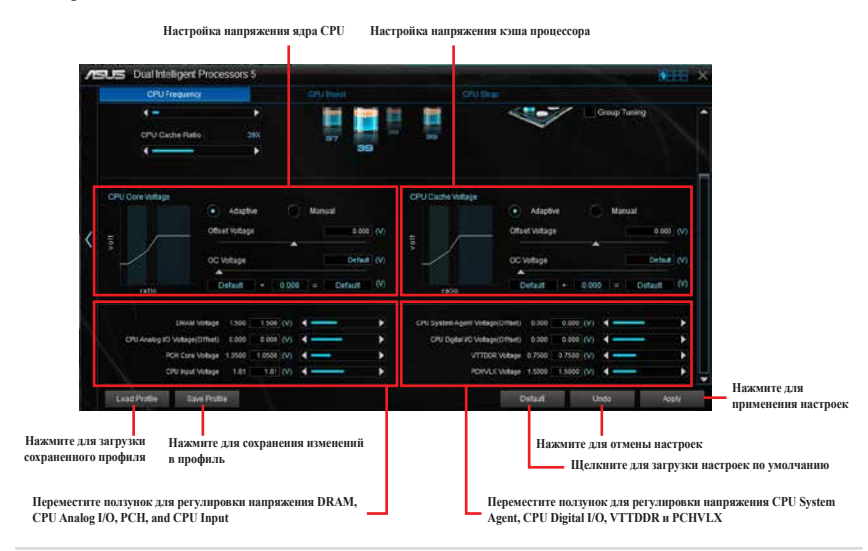

#### Напряжение

## **GPU Boost**

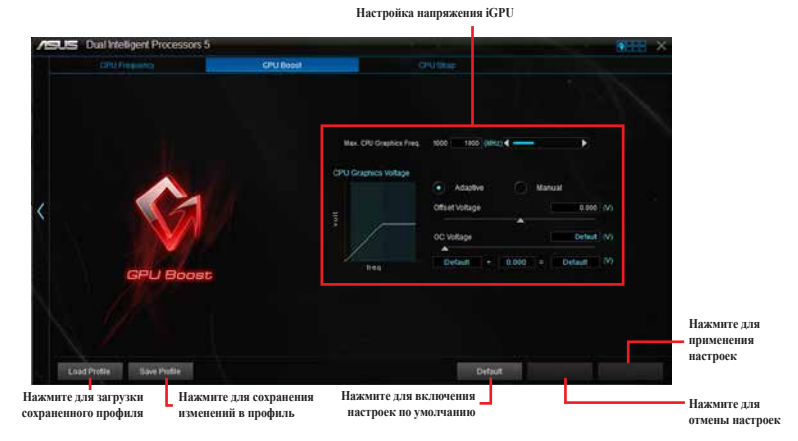

## **CPU Strap**

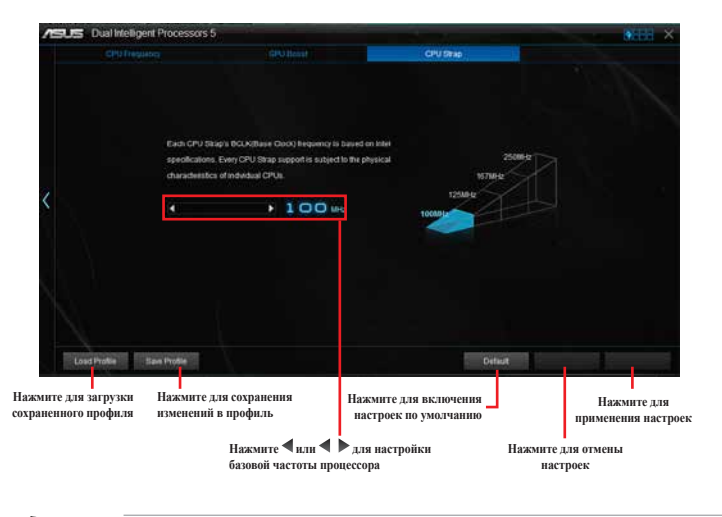

19

Результат разгона зависит от модели процессора и конфигурации системы.

Для предотвращения повреждения материнской платы от перегрева, рекомендуется использовать хорошее охлаждение.

## **EPU (Energy Processing Unit)**

EPU (Energy Processing Unit) автоматически определяет текущую загрузку системы и управляет энергопотреблением. Это обеспечивает полную оптимизацию энергопотребления, снижение шума вентилятора и увеличение срока службы компонентов.

## Использование EPU

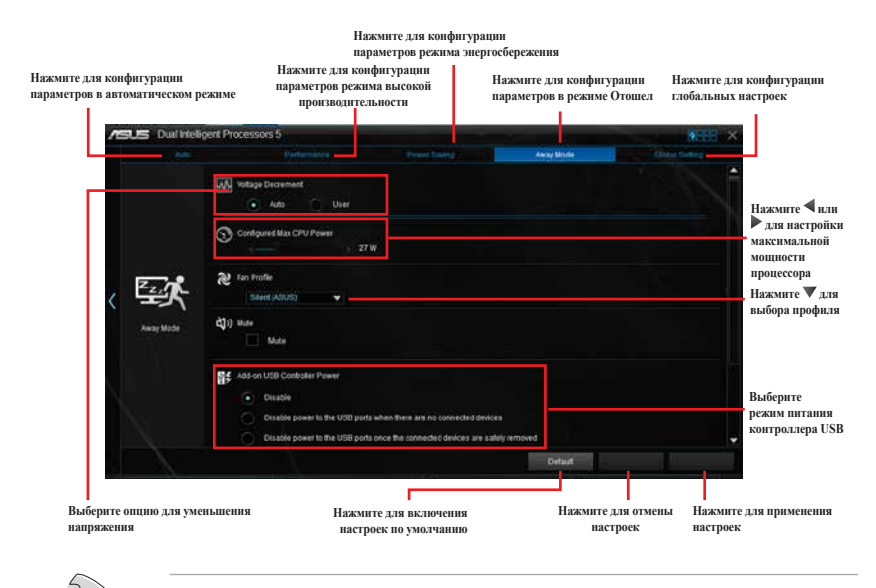

При включении функции энергосбережения процессора, частота процессора может уменьшаться до 800 МГц. Однако фактическая частота процессора изменяется в зависимости от установленной мощности. Мощность процессора можно отрегулировать вручную.

 Функция энергосбережения процессора может уменьшить потребляемую мощность процессора и повлиять на производительность процессора под нагрузкой. Для восстановления системных настроек по умолчанию перезагрузите компьютер.

# **DIGI+ Power Control**

Функции ASUS DIGI+ Power обеспечивают революционную и инновационную систему управления VRM и DRAM. Управление обеспечивает сверхточную настройку напряжения и памяти для стабильности и производительности системы.

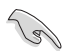

Следующие инструкции предназначены только для справки. Конфигурируемые опции зависят от модели материнской платы.

## Настройка CPU Power

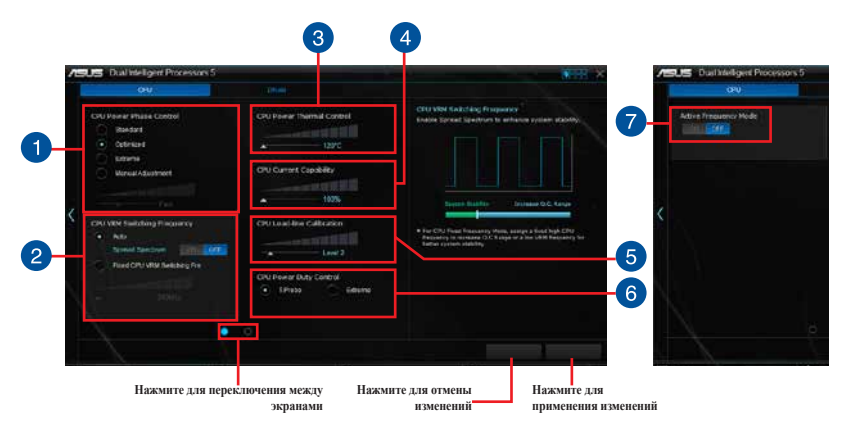

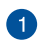

#### Управление фазами питания процессора

Увеличьте количество фаз при высокой нагрузке системы для получения быстрой реакции на изменение нагрузки и лучшее охлаждение. Уменьшите количество фаз при легкой нагрузке системы для увеличения эффективности VRM.

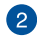

## **CPU VRM Switching Frequency**

Включить Spread Spectrum для повышения стабильности системы.

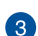

#### **CPU Power Thermal Control**

Высокое значение обеспечивает широкий диапазон питания процессора и расширяет частотный диапазон разгона.

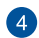

#### **CPU Current Capability**

CPU Current Capability обеспечивает более широкий диапазон для разгона. Высокое значение обеспечивает широкий диапазон питания и одновременно расширяет частотный диапазон разгона.

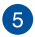

#### **CPU Load-line Calibration**

Позволяет регулировать напряжение и контролировать температуру системы. Установите высокое значение для высокой производительности системы или низкое значение для энергосбережения.

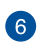

## **CPU Power Duty Control**

CPU Power Duty Control регулирует ток для каждой фазы VRM и температуру компонентов каждой фазы.

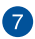

### **Active Frequency Mode**

Active Frequency Mode позволяет увеличить энергосбережение процессора. Выберите **ON** для ускорения переходных характеристик и увеличения энергосбережения процессора.

## Настройка DRAM Power

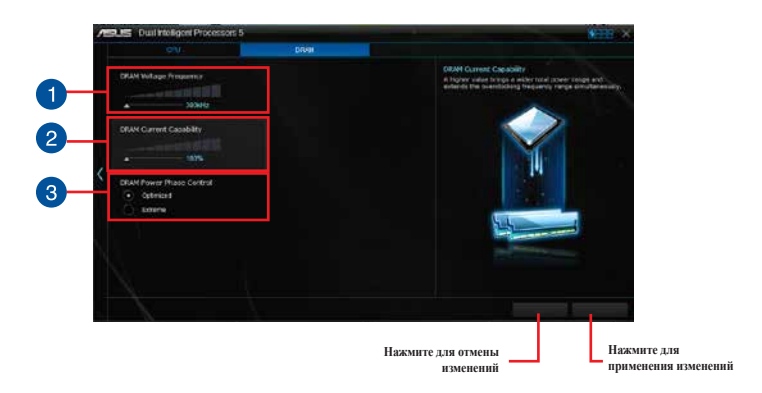

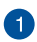

## **DRAM Voltage Frequency**

Позволяет настроить частоту переключения DRAM для обеспечения стабильности системы или увеличения разгонного потенциала.

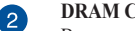

## **DRAM Current Capability**

Высокое значение обеспечивает широкий диапазон питания и одновременно расширяет частотный диапазон разгона.

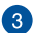

## **DRAM Power Phase Control**

Выберите **Extreme** для увеличения производительности системы или выберите **Optimized** для повышения эффективности питания DRAM.

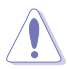

#### Фактический прирост производительности может варьироваться в зависимости от спецификации процессора.

Для контроля теплового режима убедитесь, что охлаждающие модули правильно установлены на материнской плате.

# FAN Xpert 3

ASUS Fan Xpert 3 позволяет настроить параметры вентиляторов. Функция автоматической настройки выполняет настройку процессорного и корпусного вентиляторов для достижения максимального охлаждения. ASUS Fan Xpert 3 также поддерживает аппаратный режим PWM/ DC для процессорного и корпусного вентиляторов. Также можно уменьшить скорость вращения процессорного вентилятора для уменьшения шума при простое.

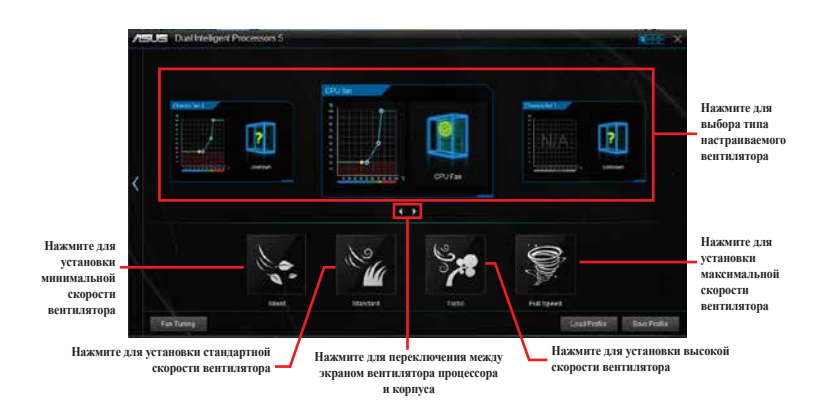

## Настройка параметров вентилятора

## Интеллектуальный режим

Интеллектуальный режим позволяет регулировать скорость вращения вентилятора в зависимости от температуры системы.

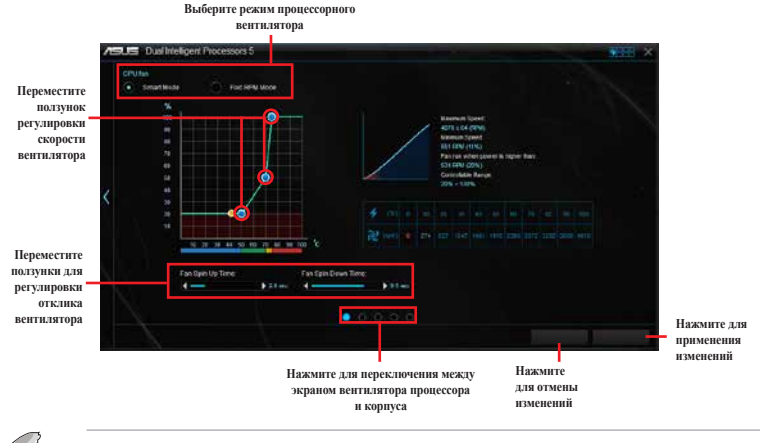

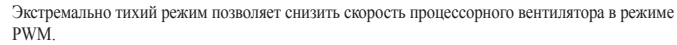

### Режим RPM

Режим RPM позволяет настроить скорость вращения вентилятора, когда температура процессора ниже 75°С.

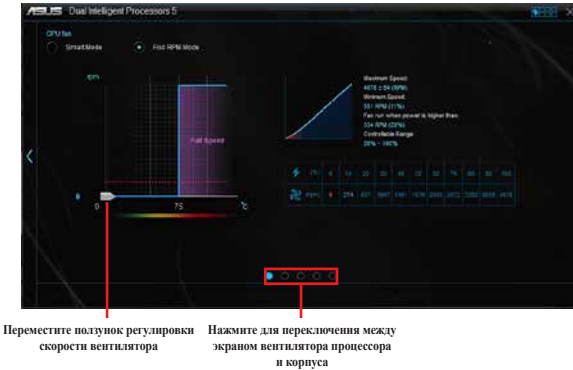

- Когда температура процессора достигнет 75°С, вентилятор будет работать на полной скорости.
- FAN Xpert 3 не сможет определить скорость вращения вентилятора, если он оснащен внешним управлением скоростью вращения.
- FAN Хретt 3 не поддерживает 3-контактные вентиляторы. При установке 3-контактного вентилятора он может работать только на полной скорости.
- Повторите процесс автонастройки при установке нового вентилятора.

Не отключайте вентилятор во время процесса автонастройки.

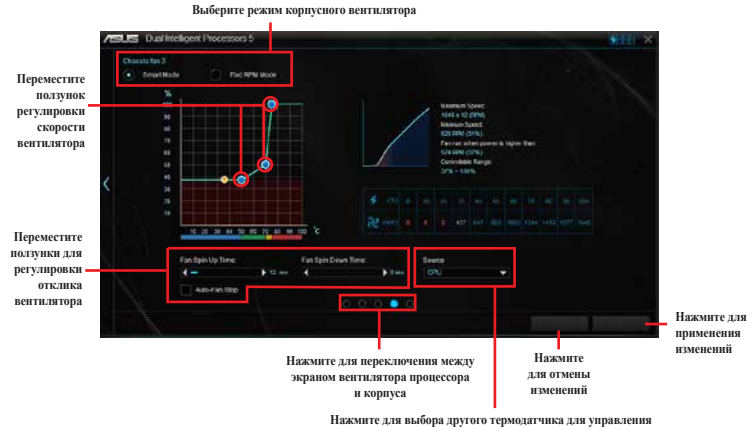

нажмите для выоора другого термодатчика для скоростью корпусного вентилятора

# Turbo App

Приложение Turbo App позволяет настроить производительность системы, сетевые и звуковые настройки.

Для приложения в списке Turbo App можно настроить частоту процессора, назначить сетевой приоритет и указать настройки звука.

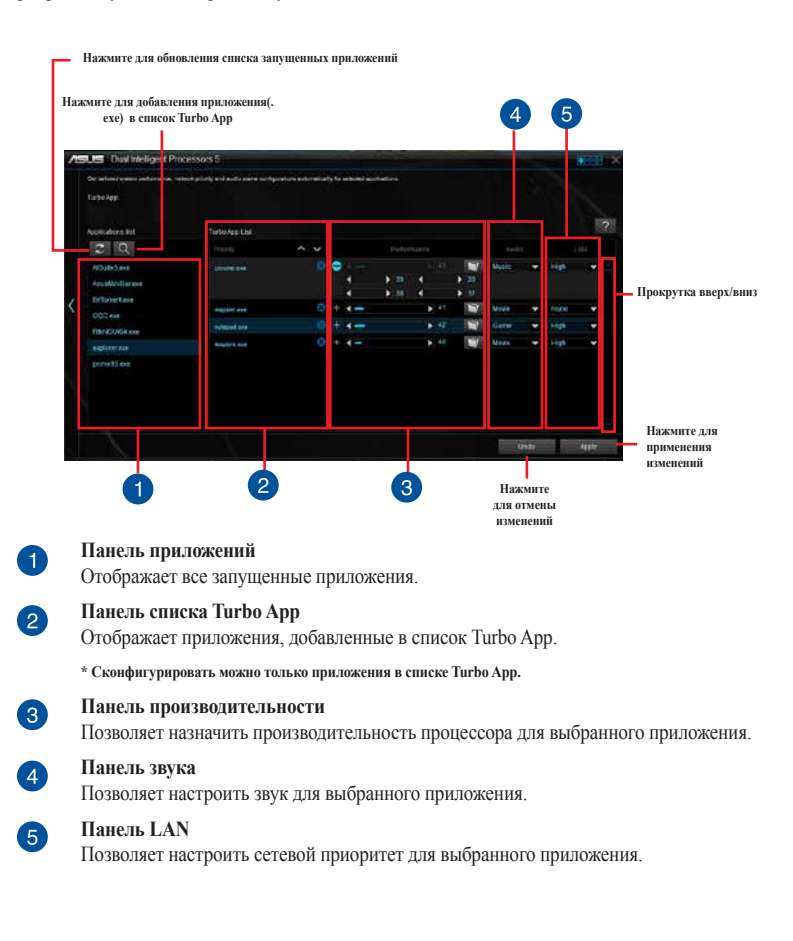

# Карта Wi-Fi GO!

Карта Wi-Fi GO! представляет собой простой в использовании адаптера беспроводной локальной сети, позволяющий соединить беспроводные сети в единую сеть. С помощью карты Wi-Fi GO! можно превратить систему в точку доступа для других беспроводных устройств.

Карта Wi-Fi GO! уже установлена на материнской плате. Местоположение карты Wi-Fi GO! смотрите в разделе **Motherboard rear and audio connections** руководства пользователя.

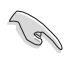

Использование стандарта Wi-Fi 802.11ac будет ограничено в некоторых странах. Wi-Fi 802.11ac будет поддерживаться позже.

## Спецификация карты ASUS Wi-Fi GO!

Bluetooth v4.0 Wi-Fi 802.11 a/b/g/n/ac

| Стандарт Wi-Fi              | IEEE 802.11 a/b/g/n/ac                                                                                                    |  |  |  |  |  |
|-----------------------------|----------------------------------------------------------------------------------------------------|--|--|--|--|--|
| Стандарт Bluetooth          | Bluetooth v4.0                                                                                                    |  |  |  |  |  |
| Скорость передачи данных    | <ul> <li>802.11ac (HT80 *) до 867Mbps, 802.11n (HT40 *) до 300Mbps,</li> <li>802.11n(HT20) до 150Mbps, 802.11a до 54Mbps,</li> <li>802.11b до 11Mbps, 802.11g до 54Mbps</li> <li>* Из-за ограничений ОС Windows, при использовании Wi-Fi Engine в режиме точки доступа, пропускная способность канала ограничена HT20 с максимальной скоростью передачи данных 150 Мбит/с.</li> <li>* Для достижения скорости 150 Мбит/с и выше используйте WPA2 или Open System.</li> </ul> |  |  |  |  |  |
| Безопасность                | WEP, WPA & WPA2*                                                                                                    |  |  |  |  |  |
| Тип сетевой архитектуры     | Режим АР<br>Режим клиента                                                                                                    |  |  |  |  |  |
| Диапазон частот             | 2.4ГТци 5ГГц                                                                                                    |  |  |  |  |  |
| Рабочий диапазон            | <ul> <li>Wi-Fi:*</li> <li>До 300 метров на открытом воздухе</li> <li>До 100 метров в помещении</li> <li>* Скорость передачи может изменяться в зависимости от окружающей среды</li> <li>Bluetooth:</li> <li>10 - 20 метров (зависит от условий)</li> </ul>                                                                                                    |  |  |  |  |  |
| Антенна                     | Антенна 1: Wi-Fi Tx/Rx<br>Антенна 2: Wi-Fi Tx/Rx + Bluetooth<br>1 x ASUS 2T2R двухдиапазонный Wi-Fi перемещения антенны (с<br>разъемом SMA)                                                                                                    |  |  |  |  |  |
| Индикатор                   | Wi-Fi:<br>Горит зеленым: Wi-Fi включен<br>Не горит: Wi-Fi отключен<br>Bluctooth:<br>Горит синим: Bluetooth включен<br>Не горит: Bluetooth отключен<br>Мигает синим: Передача данных                                                                                                    |  |  |  |  |  |
| Поддерживаемая ОС           | 32-бит / 64-бит Windows 7, 32-бит / 64-бит Windows 8 / 8.1                                                                                                    |  |  |  |  |  |
| Специальные функции<br>ASUS | ASUS Wi-Fi Engine<br>ASUS Wi-Fi GO!                                                                                                    |  |  |  |  |  |

\* Спецификация может быть изменена без предварительного уведомления.

## Установка

## Системные требования

Для использования карты Wi-Fi GO! проверьте, что система соответствует следующим требованиям:

- 1. 32-бит / 64-бит Windows 7, 32-бит / 64-бит Windows 8 / 8.1
- 2. Оптический привод
- 3. Компакт-диск с драйвером для карты Wi-Fi GO!
- 4. Утилита ASUS AI Suite 3

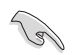

- Подключите поставляемую антенну к карте Wi-Fi GO.
- Подробную информацию по установке утилиты ASUS AI Suite 3 смотрите в разделе AI Suite 3 руководства пользователя материнской платы.

## Установка драйвера карты Wi-Fi GO!

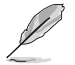

Содержимое компакт-диска может изменяться без предварительного уведомления. Обновления для утилит и драйверов можно посмотреть на сайте http://support.asus.com.

Для установки драйвера карты Wi-Fi GO !:

- Вставьте Support DVD в оптический привод. Если автозапуск включен, автоматически появится окно мастера установки.
- 2. Выберите вкладку Drivers, затем нажмите ASUS Bluetooth 4.0 Wi-Fi Driver.
- 3. Следуйте инструкциям на экране.
- Перезагрузите компьютер после завершения установки.

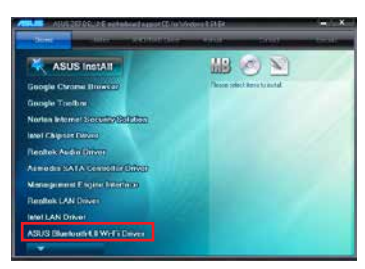

# Wi-Fi Engine

Wi-Fi Engine позволяет подключаться к беспроводной сети и использовать компьютер в качестве точки доступа для беспроводных устройств.

Для запуска Wi-Fi Engine нажмите **СПРР** в верхнем правом углу главного меню AI Suite 3, затем выберите **Wi-Fi Engine**.

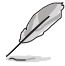

Wi-Fi Engine доступен только на некоторых моделях материнских плат.

## Использование Wi-Fi Engine

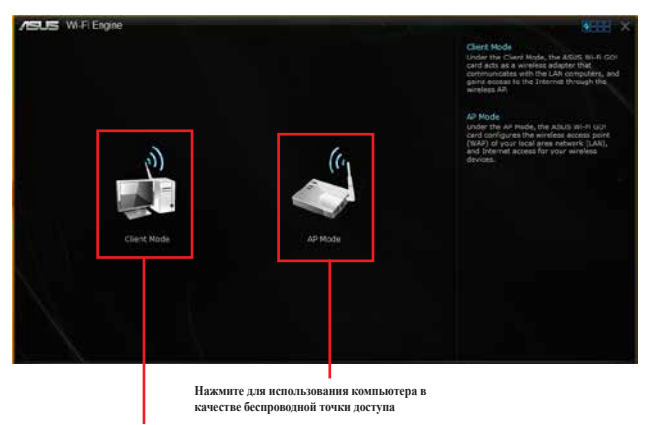

Нажмите эту кнопку для подключения к точке доступа

### Использование режима клиента

Режим клиента позволяет компьютеру подключаться к беспроводной сети. Для использования режима клиента:

- 1. Нажмите Режим клиента для открытия окна сетевых подключений.
- 2. В окне Сетевые подключения выберите сетевой адаптер.

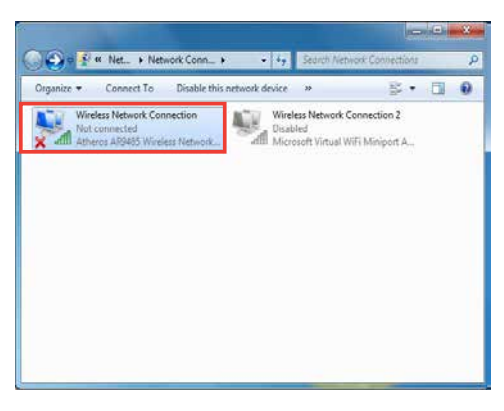

3. Выберите сеть, к которой Вы хотите подключиться из списка.

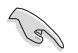

Для подключения к защищенным сетям нужно ввести пароль.

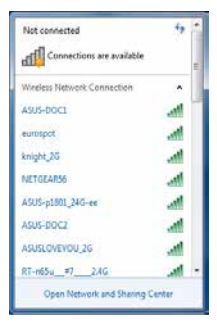

#### Использование режима АР

Режим АР позволяет использовать вашу систему в качестве точки доступа для других беспроводных устройств.

Для использования режима точки доступа нажмите Режим AP в меню Wi-Fi Engine.

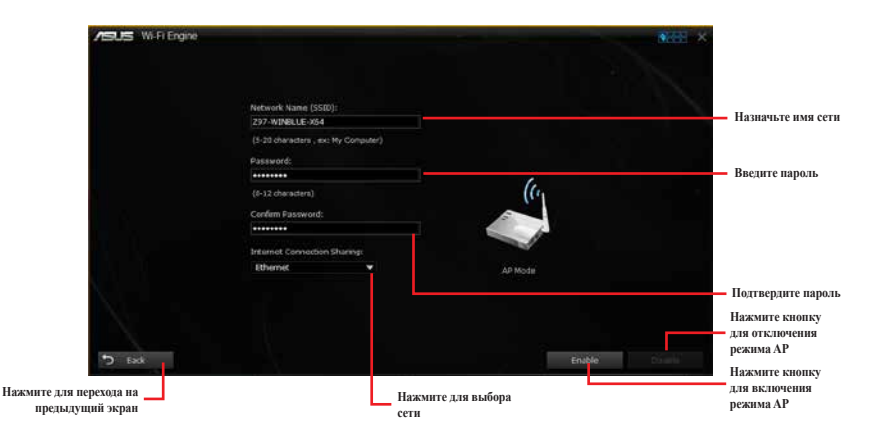

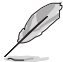

В режиме АР общий доступ к сети Интернет может зависеть от поддержки драйвера Bluetooth / Интернет устройства.

- Из-за ограничений Windows 8 настройка режима АР в первый раз может занять несколько минут.
- Из-за ограничений Windows 8 режим АР поддерживает только диапазон 2,4 ГГц и стандарт 802.11n.

# Wi-Fi GO! и Remote GO!

Wi-Fi GO! и Remote GO! - эксклюзивные утилиты, предоставляющие полный контроль над компьютером в любое время и в любом месте. Вы можете управлять всеми облачными хранилищами или синхронизировать файлы между ПК и устройствами.

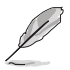

Пользовательский интерфейс мобильного устройства может изменяться в зависимости от операционной системы и разрешения экрана.

## Системные требования

| Системны | е требования                                                              | ПК                                                                                                    | Мобильное устройство                                                      |  |  |  |  |  |
|----------|---------------------------------------------------------------------------|----------------------------------------------------------------------------------------------------|---------------------------------------------------------------------------|--|--|--|--|--|
| OC       |                                                                           | Windows 7/Windows 8/<br>Windows 8.1                                                                                                    | Android 4.1 или более поздняя<br>версия; iOS4 или более поздняя<br>версия |  |  |  |  |  |
| Утилиты  |                                                                           | ASUS HomeCloud                                                                                                    | ASUS Wi-Fi GO! и NFC Remote                                               |  |  |  |  |  |
| Ĺ        | <ul> <li>Для устр<br/>Google. Д</li> <li>Установа<br/>поставля</li> </ul> | ройств с Android скачайте ASUS Wi-Fi GO! & NFC Remote из магазина Play<br>Для устройств с iOS скачайте это из магазина App Store.<br>ите драйвер карты Wi-Fi GO! и утилиту ASUS HomeCloud с компакт-диска,<br>иземого в комплекте или посетите www.asus.com. |                                                                           |  |  |  |  |  |

• После обновления Windows 8 до Windows 8.1, переустановите драйвер карты Wi-Fi GO.

## Поддерживаемое разрешение экрана для мобильного устройства

Wi-Fi GO! и NFC Remote поддерживают следующие разрешения экрана для мобильных устройств:

| Тип экрана           | Низкое<br>разрешение<br>(120 ldpi) | Среднее<br>разрешение (160<br>mdpi) | Высокое<br>разрешение<br>(240 hdpi) | Сверхвысокое<br>разрешение (320,<br>xhdpi) |  |
|----------------------|------------------------------------|-------------------------------------|-------------------------------------|--------------------------------------------|--|
| Разрешение<br>экрана | 1024 x 600                         | WXGA<br>(1280 x 800)                | 1536 x 1152                         | 2048 x 1536                                |  |
|                      |                                    | 1024 x 768                          | 1920 x 1152                         | 2560 x 1536                                |  |
|                      |                                    | 1280 x 768                          | 1920 x 1200                         | 2560 x 1600                                |  |

## Вход в учетную запись

Wi-Fi GO! предоставляет полный контроль над вашим ПК в любое время в любом месте. Создайте и войдите в одну и ту же учетную запись ASUS на ПК и на мобильном устройстве.

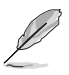

- Remote Desktop и File Transfer поддерживают публичные сети.
- Для доступа к учетной записи ASUS нажмите Паканой странице Wi-Fi GO.

## Создание учетной записи ASUS

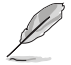

Перед созданием учетной записи убедитесь, что Вы подключены к сети Интернет.

Для создания учетной записи ASUS:

- 1. Нажмите Create a New Account на компьютере или мобильном устройстве. Браузер направит Bac на сайт ASUS (www.asus.com).
- На сайте ASUS нажмите Sign Up, затем следуйте инструкциям на экране для завершения регистрации.

### Выполнение входа

Вход с помощью компьютера:

1. Запустите Wi-Fi GO! на вашем компьютере.

| уведомления. Установите флажок Don't remind me again, затем нажмите Go to Login. | DIAPOSITIANTI To use the Wi Fi GOI handlines across differen<br>networks, ensure that you log into the same ASUS account<br>your PC and amart devices. |
|----------------------------------------------------------------------------------|----------------------------------------------------------------------------------------------------|
|                                                                                  | To log in later, click Settings- and select the ASUS Account                                                                                           |
|                                                                                  | Don't remind me again.                                                                                                    |
|                                                                                  |                                                                                                    |
|                                                                                  |                                                                                                    |

2. На окне входа введите учетную запись ASUS и пароль (А) и нажмите Login (В).

| WHE SOI    |                     | 0.03 | - ×                                                                                                    |
|------------|---------------------|------|----------------------------------------------------------------------------------------------------|
| Settings   | 1000 Anniont        |      | ARR Account<br>property is an end of the line way for the pro-<br>action affective relativity, ensure that you can<br>not be reveal total annual to your PC and<br>provide descents |
| A          | Allouit             |      |                                                                                                    |
|            | Consta ADUE Account |      |                                                                                                    |
| 12 Hertu 🗇 | 140                 | B    |                                                                                                    |

Вход с помощью мобильного устройства:

- 1. Запустите на мобильном устройстве Wi-Fi GO! & NFC Remote.
- Выберите ASUS Account (A), введите учетную запись и пароль, а затем нажмите или коснитесь Логин (C).

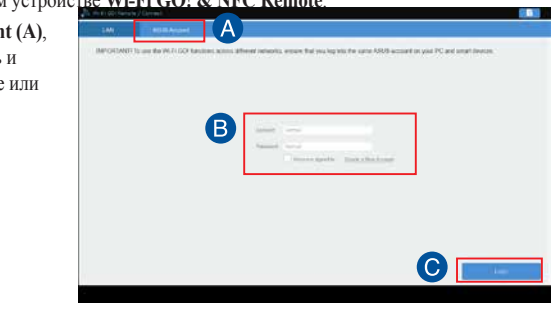

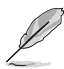

- Компьютеры с такой же учетной записью отобразятся в списке устройств.
- Поддержка публичных сетей для iOS будет в Wi-Fi GO! & NFC Remote V2.00.00 или более поздних версиях

## Использование Wi-Fi GO!

Для запуска Wi-Fi GO! щелкните по ярлыку ASUS HomeCloud на рабочем столе, затем выберите Wi-Fi GO!.

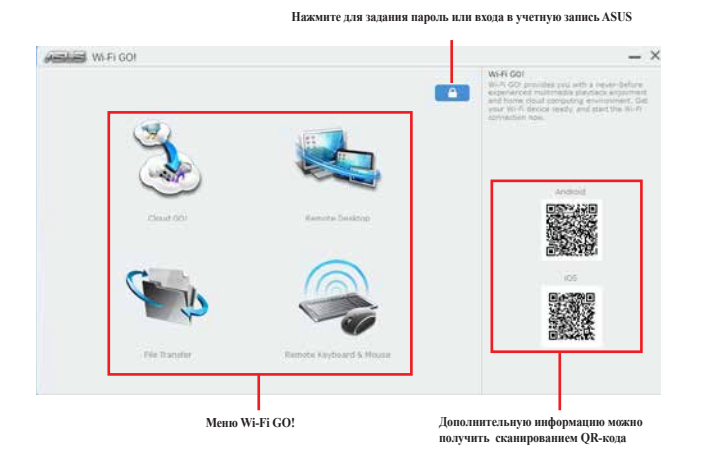

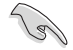

Для защиты утилиты Wi-Fi от несанкционированного доступа нажмите 🤷 и установите пароль.

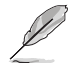

Для использования функция Wi-Fi GO! & NFC запустите Wi-Fi GO! & NFC Remote на мобильном устройстве. Подробную информацию смотрите в разделе Wi-Fi GO! NFC & Remote данного руководства пользователя.

## Wi-Fi GO! и NFC Remote (для мобильных устройств)

### Использование ASUS Wi-Fi GO! и NFC Remote

Для использования ASUS Wi-Fi GO! и NFC Remote:

- Для использования всех возможностей Wi-Fi GO! подключите мобильное устройство и компьютер к одной сети или используйте одну учетную запись ASUS на компьютере и мобильном устройстве.
- 2. На мобильном устройстве нажмите затем Enter.
- 3. В списке найденных компьютеров выберите компьютер для подключения.

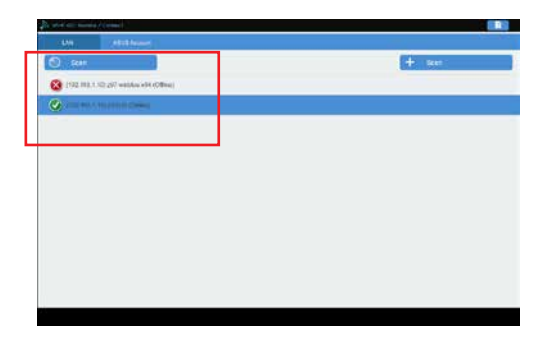

Главная страница Wi-Fi GO! и NFC Remote

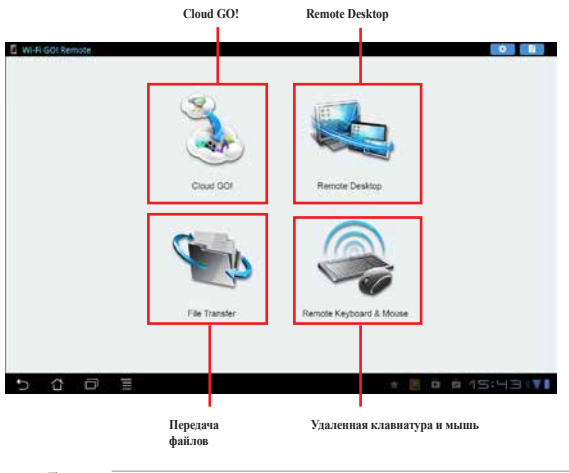

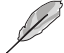

Изображения приведены в ознакомительных целях и могут отличаться.

## Использование пробуждения по сети

Если необходимо разбудить компьютер с помощью мобильного устройства, включите на компьютере Wake-On-LAN.

Для конфигурации настроек Wake-On-LAN:

- B BIOS Setup перейдите к Advanced> Configuration APM, а затем установите опцию Power On By PCI-E/PCI в значение [Enabled].
- 2. В ОС Windows выполните следующие действия:
  - нажмите Пуск, щелкните правой кнопкой Компьютер> Управление для открытия экрана управления.
  - b. Нажмите Диспетчер устройств для отображения всех установленных устройств.
  - с. Выберите Сстевые адаптеры, щелкните правой кнопкой на установленной карте (Broadcom или Atheros) и выберите Свойства > вкладка Управление питанием.
  - Установите флажки Разрешить этому устройству выводить компьютер из ждущего режима и Разрешать вывод компьютера из ждущего режима только с помощью 'магического' пакета.

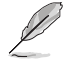

Для карты Wi-Fi GO! стандарта 802.11ac функция Wake-On-LAN будет поддерживаться в более поздней версии Windows 8.

## **Cloud GO!**

Cloud GO! позволяет удаленно контролировать и синхронизировать ваши файлы через облачные службы, например ASUS WebStorage, GoogleDrive, SkyDrive и DropBox.

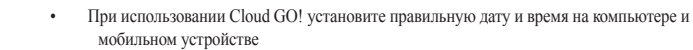

- В связи с ограничением облачного хранилища можно только загружать или синхронизировать файлы размером не более100 МБ.
- Синхронизированные файлы будут сохранены в папке Wi-Fi GO! облачного хранилища.
   Резервные копии файлов можно найти в папке C:\MyFavorites.
- Войдите в облачное хранилище с вашего компьютера и оставайтесь в системе для управления мобильным устройством.

Для использования Cloud GO !:

- 1. Нажмите Cloud GO!.
- 2. Войдите в учетную запись и нажмите Войти.

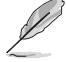

Для входа в учетную запись Google Drive, SkyDrive или Dropbox нажмите **Войти**. Cloud GO! направит вас на сайт Google Drive, SkyDrive или Dropbox.

| W FIG                                                  | 01        |            |    |        |           |     |     |       | - ×                     |
|--------------------------------------------------------|-----------|------------|----|--------|-----------|-----|-----|-------|-------------------------|
| <ul> <li>Cloud GOI</li> <li>All /S Metrocox</li> </ul> | a 🐧 00    | ogio Drive | *  | Бизнон |           | 4   | 540 | ive   | Нажмите для открытия об |
| 5                                                      |           | ធ ធ        | Ľ. | Ŀ      | 9         | Û   | 0   |       |                         |
|                                                        | mq7.84    | 2913-03-91 | i. | 119    | 13143     |     |     | ^     |                         |
|                                                        | mgi an    | 1913-03-03 | C. | 60     | 17.19     |     |     |       | Начинито для выборо     |
|                                                        | mdi.pq    | 2013-02-05 | ç. | in     | 9.4270    |     |     | Γ     | содержимого             |
|                                                        | W-F-001   | 3013-01-09 | T. |        |           |     |     | ÷     |                         |
| neu                                                    | <b>در</b> | 1          |    |        | er et tra | h I |     | most. | Нажмите для выхода      |

# **Remote Desktop**

Удаленный рабочий стол позволяет управлять рабочим столом компьютера с помощью мобильного устройства.

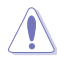

При использовании функции Remote Desktop уровень управления учетными записями пользователя (UAC) будет установлен в **Не уведомлять**. Уровень UAC вернется к предыдущим настройкам после выхода из Remote Desktop.

Для использования удаленного рабочего стола:

На мобильном устройстве нажмите Удаленный рабочий стол.

### Интерфейс удаленного рабочего стола для Windows

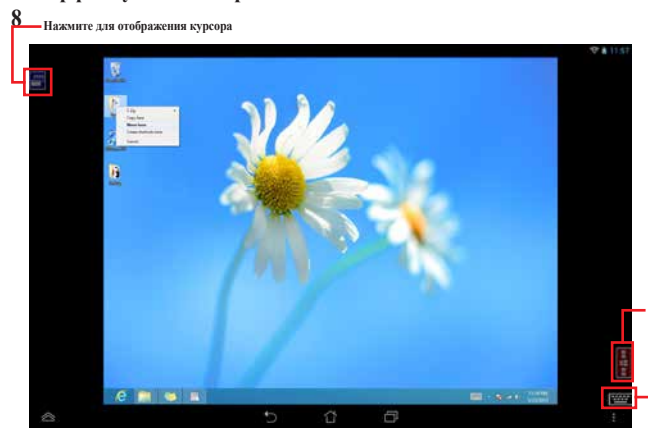

Нажмите для запуска панели Charms

Нажмите для запуска клавиатуры устройства. Нажмите и удерживайте для переключения между режимами мультитач и мыши.

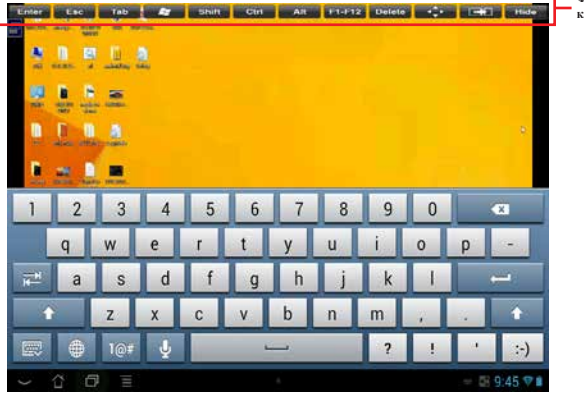

Функциональные клавиши Remote Desktop

Выберите режим мультитач для поддержки функции мультитач в Windows 8 / 8.1.

- Выберите режим мыши для поддержки масштабирования и нормальных функций мыши.
  - Поддержка расширенного режима зависит от установленного драйвера видеокарты.

## Уведомления Remote Desktop

Эта функция позволяет авторизировать мобильное устройство и удаленно использовать Remote Desktop.

Для использования уведомления Remote Desktop:

1. Haжмите Select Device.

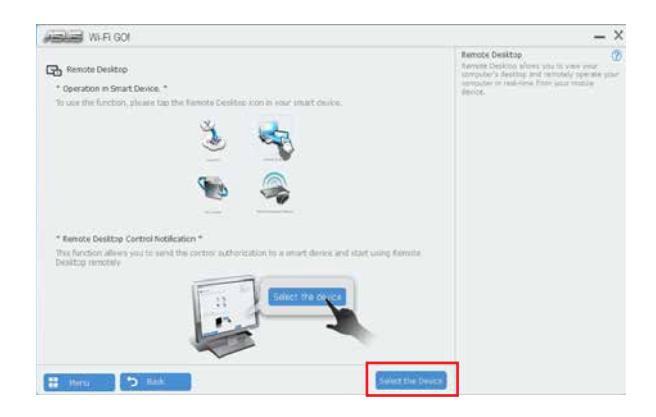

- 2. Выберите устройство из выпадающего списка.
- 3. Нажмите Send для отправить разрешения Remote Desktop на выбранное устройство.

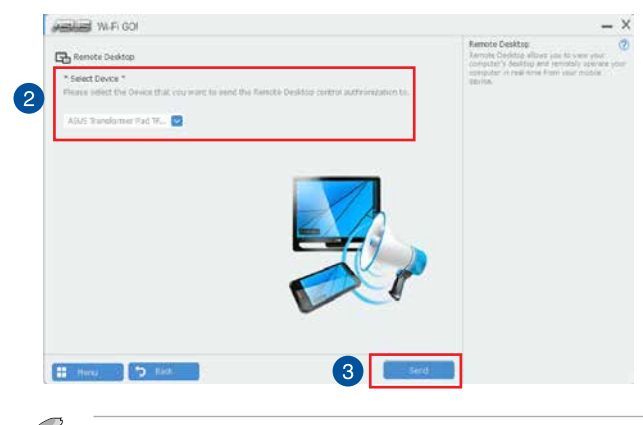

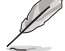

Эта функция требует наличия функции **Push Notice**. Установщик PUSH Notice можно взять с прилагаемого диска или скачать с **www.asus.com**.

# Передача файлов

Передача файлов позволяет синхронизировать и обмениваться файлами между ПК и мобильным устройством.

## Передача файлов с компьютера на мобильное устройство

Для передачи файлов с компьютера на мобильное устройство:

- 1. Нажмите Передача файлов.
- 2. Нажмите Настройка для выбора места для передаваемых файлов.
- 3. Щелкните правой кнопкой на файле и выберите Отправить> [Имя устройства].

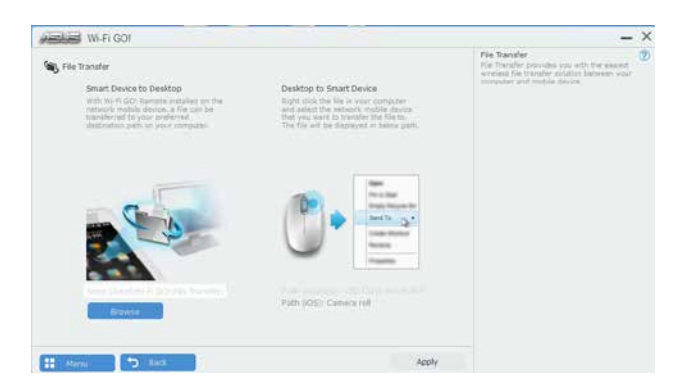

- 4. После завершения процесса передачи файлов нажмите ОК.
- L
- Для приема файлов на устройство iOS перейдите в Настройки> Конфиденциальность> Фото, затем включите Wi-Fi GO! & NFC Remote.
- Переданные файлы можно найти в папке <SD Card>\Wi-Fi GO! для устройств Android и Camera roll для устройств iOS.

### Передача файлов с мобильного устройства на компьютер

Для передачи файлов с мобильного устройства на компьютер:

- 1. Нажмите Передача файлов > Enter.
- 2. Отметьте файлы, которые нужно отправить на компьютер, затем нажмите Отправить.

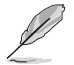

Переданные файлы можно найти в папке X:\Users\Documents\ASUS HomeCloud\Wi-Fi GO!\ File Transfer\ или нажмите Настройка для выбора другого места.

## Удаленная клавиатура и мышь

Удаленная клавиатура и мышь позволяет использовать сенсорный экран мобильного устройства в качестве клавиатуры и мыши для компьютера.

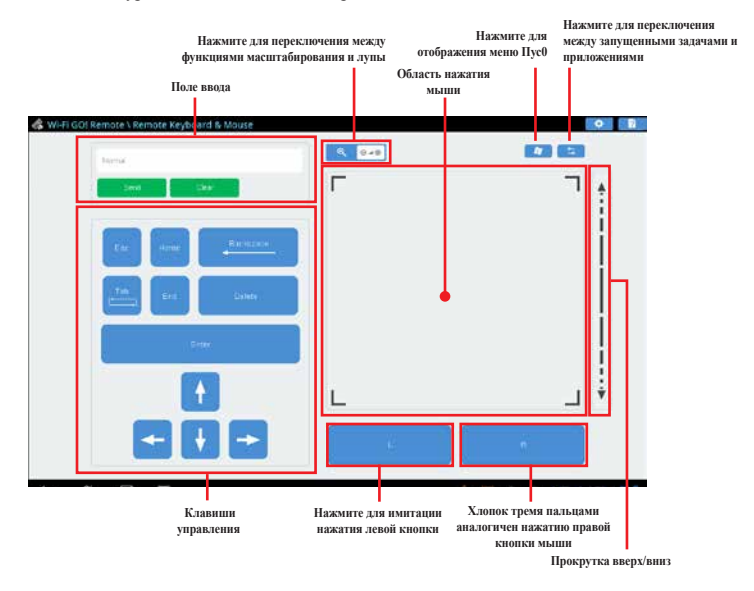

# **ASUS Media Streamer**

ASUS Media Streamer позволяет использовать мультимедийный контент с вашего компьютера в любом месте. Можно слушать музыку или смотреть фильмы с вашего компьютера на мобильном устройстве или ТВ.

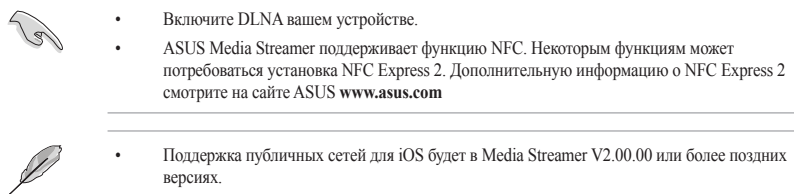

Media Streamer для iOS поддерживает только просмотр фото и видео.

## Системные требования

| Системные требования | ПК                                  | Мобильное устройство                                                      |  |  |  |
|----------------------|-------------------------------------|---------------------------------------------------------------------------|--|--|--|
| OC                   | Windows 7/Windows 8/<br>Windows 8.1 | Android 4.1 или более поздняя<br>версия; iOS4 или более поздняя<br>версия |  |  |  |
| Утилиты              | ASUS HomeCloud                      | ASUS Media Streamer                                                       |  |  |  |

Для использования A ASUS Media Streamer:

На компьютера нажмите ASUS HomeCloud, затем выберите Media Streamer. На устройстве нажмите Media Streamer.

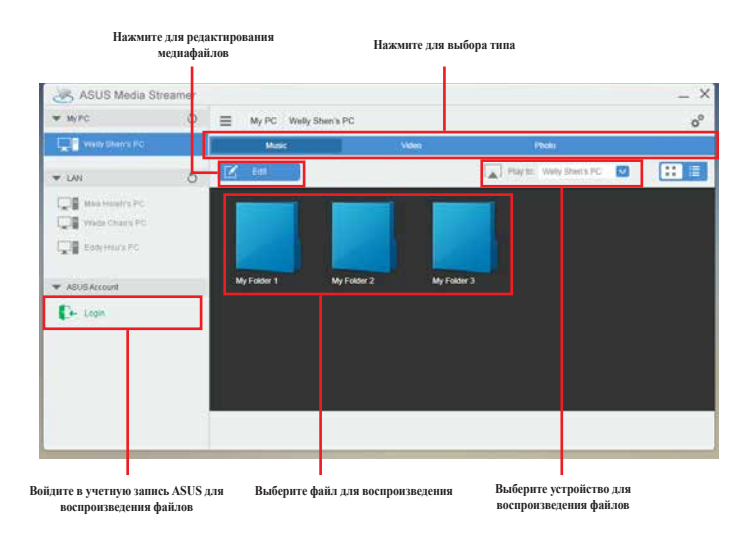

### Добавление или удаление файлов

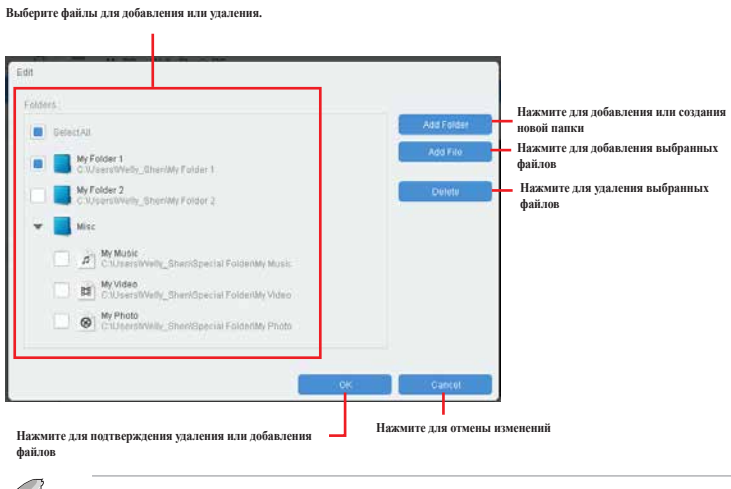

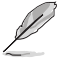

Устройства Android и iOS поддерживают следующие форматы:

- Android: .3gp, mp4, m4a, .aac, .ts, .flac, .mp3, .mid, .xmf, .mxmf, .rtttl, .rtx, .ota, .imy, .ogg, .mkv, .wav, .jpg, .gif, .png, .bmp, .webp, .webm
- iOS поддерживает следующие форматы: .mov, .mp4, .mpv, .3gp.

# Уведомления для РЧ оборудования

## СЕ: Заявление о соответствии европейскому сообществу

Это оборудование совместимо с рекомендациями Европейского парламента 1999/519/ЕС от 12 июля 1999 года по ограничению ограничению воздействия электромагнитных полей (0-300 ГГц). Данное устройство соответствует директиве R&TTE.

## Использование беспроводной связи

Это устройство работает в диапазоне частот с 5.15 по 5.25ГГц и должно использоваться внутри помещений.

## Информация о воздействии радиочастоты

Выходная мощность данного устройства ниже предельных значений, установленных Федеральной комиссии по связи (FCC). Тем не менее, рекомендуется использовать устройство таким образом, чтобы контакт с человеком во время нормальной работы сводится к минимуму.

## FCC Bluetooth Wireless Compliance

Для соответствия условиям Федеральной комиссии по связи США, используемая антенна не должна размещаться рядом с другими антеннами или передатчиками.

## **Bluetooth Industry Canada Statement**

Данное цифровое устройство класса В соответствует всем требованиям департамента по средствам связи Канады.

Cet appareil numérique de la Class B respecte toutes les exigences du Règlement sur le matériel brouilleur du Canada.

## NCC: Taiwan Wireless Statement

無線設備的警告聲明 絕冠式認證合格之低功率射頻電機,非經許可,公司、商號或使用者均不得擅自變更射頻、加 大功率或變更限設計之特性及功能。低功率射頻電機之使用不得影響飛航安全及干擾合法通信; 經發現有干擾現象時,應立即停用,並改善至無干擾時方得繼續使用。前項合法過信指依電信 法規定作案之無線通信。低功率射頻電機須忍受合法通信或工業、科學及醫療用電波輻射性電 機設備之干擾。

> 於 5.25GHz 至 5.35GHz 區域內操作之 無線設備的警告聲明

工作頻率 5.250 ~ 5.350GHz 該頻段限於室內使用。

## Japan RF Equipment Statement

この製品は、周波数帯域5.15~5.35G Hzで動作しているときは、屋内においてのみ使用可能です。

### KC (RF Equipment)

대한민국 규정 및 준수 방통위고시에 따른 고지사항 해당 무선설비는 운용 중 전파혼신 가능성이 있음, 이 기기는 인명안전과 관련된 서비스에 사용할 수 없습니다.

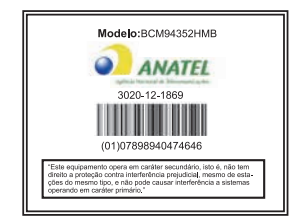

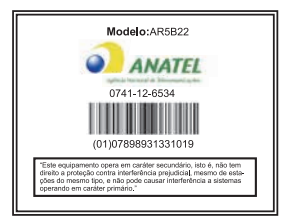